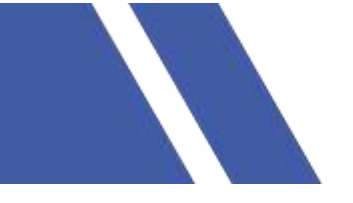

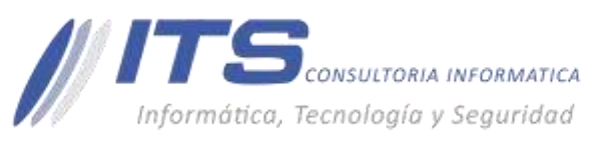

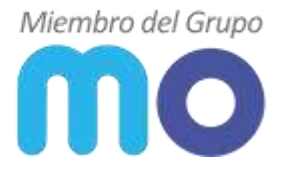

## MANUAL CREACIÓN CUENTAS DE CORREO AXIGEN MO

**VERSIÓN:** 1.0

**OBJETIVO:** Creación de cuentas de correo en Axigen Mail.

**SISTEMA SOBRE EL QUE APLICA EL MANUAL** – Servicio de mensajería electrónica axigen business mail server (Axigen 10.X).

## **PROCEDIMIENTO:**

## Creación de cuentas.

Para crear una nueva cuenta de correo:

1. Acceder a panel de administración web suministrador por MIOFICINA.CO.

| Axigen WebAdmin |
|-----------------|
|                 |
| LINEMANE        |
| PASSWORD        |
| 105.94 P1       |
|                 |

2. Después de autenticarnos al lado izquierdo aparecerán los respectivos menús de gestión vamos al menú **Domains & Accounts > Manage Accounts** :

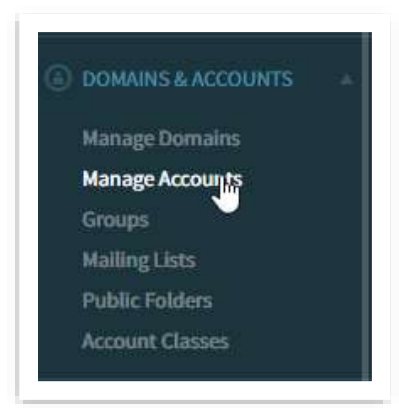

BOGOTÁ D.C. Carrera 16a No 78-65, Oficina 302

BARRANQUILLA Buró 51, Calle 94 No 51b-43, Suite 401  +57 (601) 7441411
www.seguridad-il.com www.mioficina.co

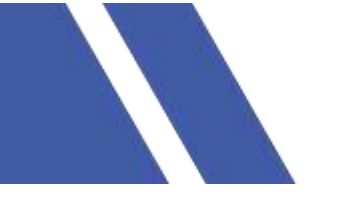

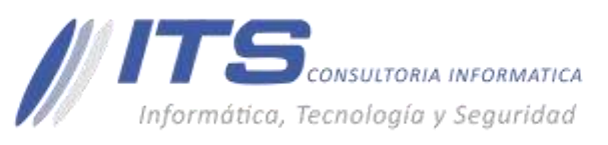

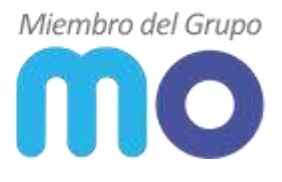

3. Seleccionamos nuestro dominio y damos clic en el botón ADD ACCOUNT.

|                   |                 | 0             |
|-------------------|-----------------|---------------|
| Alphabetical List | Search accounts | + ADD ACQUUNT |
| DOMAIN            | # ACCOUNT NAME  | ACTIONS       |
| Filter domains.   | 1 postmaster    | 2.00          |
| example.local     |                 |               |

4. Se despliega el menú donde ingresaremos los datos de la nueva cuenta a crear como nombre, apellido, dirección de correo y contraseña y para finalizar la creación damos clic en el botón **QUICK ADD**.

|                   |                    |               |                | × |
|-------------------|--------------------|---------------|----------------|---|
| Domain name: ex   | ample.local        |               |                |   |
| First name:       |                    | Last nam      | e:             |   |
| Juan              |                    | Perez         |                |   |
|                   |                    |               |                |   |
| Account password: | *******            |               | SET RANDOM     |   |
|                   | Jser must change   | password at   | the next login |   |
|                   | Basi               | c account typ | e              |   |
| (i) Account settt | ings are inherited | l from the do | main defaults  |   |
|                   |                    |               | n              |   |

BARRANQUILLA Buró 51, Calle 94 No 51b-43, Suite 401  +57 (601) 7441411
www.seguridad-it.com www.mioficina.co

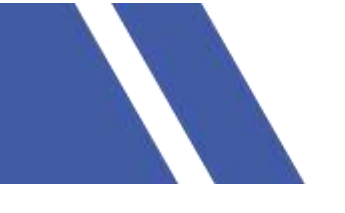

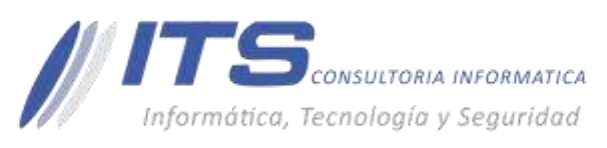

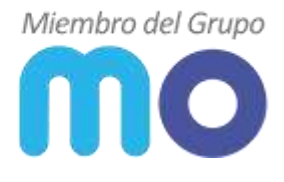

## **RESULTADOS.**

| Alphabetical List | + ADD ACCOUNT  |                     |
|-------------------|----------------|---------------------|
| DOMAIN            | # ACCOUNT NAME | ACTIONS             |
| Filter domains    | 1 postmaster   | <i>∠</i> EDIT       |
| example local     | 2 juan.perez   | Contra de la celera |
| Domain 1 of 1     |                |                     |

- En este momento ya queda activa la cuenta de correo y podemos editar los datos, cambiar contraseña de acceso agregar filtros.

 BOGOTÁ D.C. Carrera 16a No 78-65, Oficina 302 BARRANQUILLA Buró 51, Calle 94 No 51b-43, Suite 401  +57 (601) 7441411
www.seguridad-it.com www.mioficina.co